事業所にて個人番号の情報を電子媒体等にて管理されている場合のターンアラウンドデータファイルへの転記手順を以下に示します。 ターンアラウンドデータファイルへの転記は、事業所にて管理されている情報とターンアラウンドデータファイル内の情報を突合して 個人番号を摘出するツール(Excelファイル)を利用して行います。

健康保険証の事業所記号、被保険者番号ととも個人番号を管理されている場合と、氏名や生年月日等の個人情報のみで管理されて いる場合の2種類のそれぞれの手順を示します。

※当該ツールの利用条件は、事業所にて管理されている情報に漢字氏名、西暦の生年月日、性別を男女で管理されている場合になります。

1. ターンアラウンドファイル(個人番号入力データ(事業所9999).xls、個人番号入力データ(事業所9999:本人or家族).xls)の起動 TJKより送付されたターンアラウンドファイルを起動します。

| ホーム       抹       ホーム       抹       ホーム       抹       ホーム       抹       ホーム       抹       ホーム       ホーム       エーム       ホーム       ホーム       エーム       ホーム       ホーム       エーム       エーム       ホーム       エーム       エーム       エーム       エーム       エーム       エーム       エーム       エーム                                                                                                    |          |
|----------------------------------------------------------------------------------------------------|----------|
| NOTON       NOTON       <                                                                                                    | JP 23    |
| ウリックボード         C         C                                                                                                    |          |
| P8     C     C                                                                                                    |          |
| ABCDFGHIJKLMXYP1 $\frac{1}{12}$ $\frac{1}{12}$ <t< td=""><td>~</td></t<>                                                                                                    | ~        |
| 1       TELLA 10       1       TELLA 10       And the set of the set of the | <u>à</u> |
| b         B         B                                                                                                    |          |
| 4         8002         1         xA         0         BRA         Dist         Dist         Dis <thdis< th=""> <thdis< th=""></thdis<></thdis<>                                                                                                    |          |
| 5         0002         2         x         0         004         x         00         004         004         004         004         004         004         004         004         004         004         004         004         004         004         004         004         004         004         004         004         004         004         004         004         004         004         004         004         004         004         004         004         004         004         004         004         004         004         004         004         004         004         004         004         004         004         004         004         004         004         004         004         004         004         004         004         004         004         004         004         004         004         004         004         004         004         004         004         004         004         004         004         004         004         004         004         004         004         004         004         004         004         004         004         004         004         004         004         004                                                                                                    |          |
| 6         8002         2         8/k         4.1         @@# 72         0/n* /bit         0 @#m (ht)         0 @#m (ht)         0         0         0         0         0         0         0         0         0         0         0         0         0         0         0         0         0         0         0         0         0         0         0         0         0         0         0         0         0         0         0         0         0         0         0         0         0         0         0         0         0         0         0         0         0         0         0         0         0         0         0         0         0         0         0         0         0         0         0         0         0         0         0         0         0         0         0         0         0         0         0         0         0         0         0         0         0         0         0         0         0         0         0         0         0         0         0         0         0         0         0         0         0         0         0         0                                                                                                    |          |
| 2         900         2         水         0         通用 机太郎         月台 (知知)         月台 (知知)         月 (知知)         月台 (知知)         月台 (知知)         月                                                                                                    |          |
| 8         8002         9         本人         0         健保         治決策         2002 ロラ         昭和651年10月7日         男         0         回         NC         健大等号、未配入運車のどちらかを必ず入力してく<br>たさい。                                                                                                    |          |
|                                                                                                    |          |
| 10       11       12       13       14       15       16       17       18       19       20       21                                                                                                    |          |
|                                                                                                    |          |

## 2. 個人番号転記ツールの起動

TJKホームページよりダウンロードした個人番号転記ツールを起動します。 個人番号転記ツールは「記号番号管理版」シートと「記号番号なし版」シートに分かれています。 個人番号と共に管理されている情報に合わせ、当該シートを選択します。

| 🔀 I 🔙 🤊 | - (∾ -   -           |        | -         |           | _        | _         | -              | 事業所_    | 個人番号転記 | ツール.xlsx - I           | Microsoft Ex | cel     |                      |          |                                                                                                    |            |                  | ×   |
|---------|----------------------|--------|-----------|-----------|----------|-----------|----------------|---------|--------|------------------------|--------------|---------|----------------------|----------|----------------------------------------------------------------------------------------------------|------------|------------------|-----|
| ファイル    | ホーム                  | 挿入 /   | ページ レイアウト | 数式 データ 校開 | 表示       | 開発 Just   | Right          |         |        |                        |              |         |                      |          |                                                                                                    |            | ا 🗆 🕥 م          | æ X |
| l 📇 d   | 6 切り取り               |        | MS Pゴシック  | • 11 • A  | A. = =   | = >~      | ■ 折り返して        | 全体を表示す  | る標準    |                        | •            |         | 標準 2                 | 標準       |                                                                                                    | Σ オ−ト SUM  | 1 🎢 🏔            |     |
| 貼り付け    |                      |        | BZU-      | A - Z     | - = =    |           | 一回 ヤルを結合       | 礼/て中央揃え |        | 6 * <sup>4</sup> ·0 .0 | 20 条件付き      | テーブルとして | どちらでもない              | 悪い -     | 挿入削除書式                                                                                                    | - フィル ▼    | 並べ替えと検索と         |     |
|         | ✓ 書式のコピー<br>□ byプポード | -/貼り付け |           | 7+26      |          |           | 192 C/ C/ C/ C |         |        | 物店                     | ." 書式 ~      | 書式設定~   | フタイル                 |          | * * *<br>±7.11.                                                                                                    | 2 997 ¥    | フィルター - 選択 -<br> |     |
|         | A3                   | - (C   | fx        | 27.21     |          | H         |                |         | 1.1    |                        | ·            |         | ×9170                |          | 277                                                                                                    |            | 198,95           | ~   |
|         | A                    | в      | C         | D         | E        | F         | G              | н       | I      | J                      | K            | L       | M                    | N        | 0                                                                                                    | Р          | Т                | E   |
| 1       |                      |        | - 4       | 事業所管理情報   | AND IT I | (m   55 P |                |         |        | (x + x - c)            | - 174        |         | -ンアラウンドデー<br>上海南 5 4 | <u>y</u> | <u><u></u><u></u><u></u><u></u><u></u><u></u><u></u><u></u><u></u><u></u><u></u><u></u><u></u><u></u><u></u><u></u><u></u><u></u><u></u></u> | AND THE    | 検索結果             | _   |
| 3       |                      | 5 12   | 6-25      | 生年月日(四暦)  | 11151    | 1個人番亏     |                | 記ち      | 雷亏     | #元1月-66                | 1-1-1-1      | 1-1-12  | 澳子氏名                 | カナ氏名     | 生年月日                                                                                                    | 111月7月     | 1個人番亏            |     |
| 4       |                      |        |           |           |          |           |                |         |        |                        |              |         |                      |          |                                                                                                    |            |                  |     |
| 6       |                      |        |           |           |          |           |                |         |        |                        |              |         |                      |          |                                                                                                    |            |                  |     |
| 7       |                      |        |           |           |          |           |                |         |        |                        |              |         |                      |          |                                                                                                    |            |                  |     |
| 9       |                      |        |           |           |          |           |                |         |        |                        |              |         |                      |          |                                                                                                    |            |                  |     |
| 10      |                      |        |           |           |          |           |                |         |        |                        |              |         |                      |          |                                                                                                    |            |                  |     |
| 11      |                      |        |           |           |          |           |                |         |        |                        |              |         |                      |          |                                                                                                    |            |                  |     |
| 13      |                      |        |           |           |          |           |                |         |        |                        |              |         |                      |          |                                                                                                    |            |                  |     |
| 14      |                      |        |           |           |          |           |                |         |        |                        |              |         |                      |          |                                                                                                    |            |                  |     |
| 16      |                      |        |           |           |          |           |                |         |        |                        |              |         |                      |          |                                                                                                    |            |                  |     |
| 17      |                      |        |           |           |          |           |                |         |        |                        |              |         |                      |          |                                                                                                    |            |                  |     |
| 19      |                      |        |           |           |          |           |                |         |        |                        |              |         |                      |          |                                                                                                    |            |                  |     |
| 20      |                      |        |           |           |          |           |                |         |        |                        |              |         |                      |          |                                                                                                    |            |                  |     |
| 22      |                      |        |           |           |          |           |                |         |        |                        |              |         |                      |          |                                                                                                    |            |                  |     |
| 23      |                      |        |           |           |          |           |                | -       |        |                        |              |         |                      |          |                                                                                                    |            |                  |     |
| 25      |                      |        |           |           |          |           |                |         |        |                        |              |         |                      |          |                                                                                                    |            |                  |     |
| 26      |                      |        |           |           |          |           |                |         |        |                        |              |         |                      |          |                                                                                                    |            |                  |     |
| 28      |                      |        |           |           |          |           |                |         |        |                        |              |         |                      |          |                                                                                                    |            |                  |     |
| 29      |                      |        |           |           |          |           |                |         |        |                        |              |         |                      |          |                                                                                                    |            |                  | _   |
| 31      |                      |        |           |           |          |           |                |         |        |                        |              |         |                      |          |                                                                                                    |            |                  |     |
| 32      |                      |        |           |           |          |           |                |         |        |                        |              |         |                      |          |                                                                                                    |            |                  |     |
| 34      |                      |        |           |           |          |           |                |         |        |                        |              |         |                      |          |                                                                                                    |            |                  |     |
| 35      |                      |        |           |           |          |           |                |         |        |                        |              |         |                      |          |                                                                                                    |            |                  |     |
| 36      | 記号番号                 | 管理版/   | 記号番号ない版   | /*        |          |           |                |         |        |                        |              |         |                      |          |                                                                                                    |            |                  |     |
| コマンド    | 2                    |        |           |           |          |           |                |         |        |                        |              |         |                      |          |                                                                                                    | I I I 1009 | % 🗩 🔻 🗸          | ÷   |

## 3. 事業所管理情報の転記

事業所にて必要な情報を個人番号転記ツールの「記号番号管理版」シート、「記号番号なし版」シートのいずれかに貼り付けます。 「記号番号管理版」シートへは、健康保険証の記号、番号、漢字氏名、西暦の生年月日、性別コード(1:男 2:女)を貼り付けます。 「記号番号なし版」シートへは、漢字氏名、西暦の生年月日、性別コード(1:男 2:女)を貼り付けます。 ※性別は必ず1か2のコードで入力をお願いします。

|      | <mark>⊒ •) • (°</mark> | -    -                   |           |                                                                                                    |                              |           |                       |            | 事業所     | _個人番号転調 | ピツール.xlsx -                  | Microsoft Ex   | cel                                 |                   |                          |      |     |                                       | x    |
|------|------------------------|--------------------------|-----------|----------------------------------------------------------------------------------------------------|------------------------------|-----------|-----------------------|------------|---------|---------|------------------------------|----------------|-------------------------------------|-------------------|--------------------------|------|-----|---------------------------------------|------|
| יזכ  | イル ホーム                 | 挿入                       | ページし      | ノイアウト                                                                                                    | 数式 データ 杉                     | 週表示       | 開発  Just Right        |            |         |         |                              |                |                                     |                   |                          |      |     | a 🕜 🗆 🗗                               | 23 1 |
| 標    |                        | <u></u><br>女ページ<br>カ.ビュー | レビー ビー 設定 |                                                                                                    | ☑ ルーラー ☑ 数式バー<br>☑ 枠線  ☑ 見出し |           | 3% 選択範囲に合わせて<br>がまく除い | 新しいを       | ションドウ 書 | 例 ウィンドウ | □ 分割<br>□ 表示し<br>枠の<br>□ 再表示 | ない 画算同<br>た 刷印 | <b>べて比較</b><br>時にスクロール<br>(ンドウの位置をテ | 作業状態の             | ウィンドウの マクロ<br>ガリンドウの マクロ |      |     |                                       |      |
|      |                        | ブックの表演                   | 示         | 48/31                                                                                                    | 表示                           |           | ズーム                   | ۰ <u>د</u> | 用       |         |                              | ウィンドウ          |                                     | NUT NUT           | マクロ                      |      |     |                                       |      |
|      | F40                    |                          | - (       | $f_x$                                                                                                    |                              |           |                       |            |         |         |                              |                |                                     |                   |                          |      |     |                                       | ~    |
|      | A                      | В                        |           | С                                                                                                    | D                            | E         | F                     | G          | Н       | I       | J                            | K              | L                                   | M                 | N                        | 0    | Р   | Т                                     | F    |
| 1    |                        |                          |           | 4                                                                                                    | 事業所管理情報                      |           |                       |            |         |         |                              |                |                                     | <u>-ンアラウンドデー:</u> | <u>۶</u>                 |      |     | 検索結果                                  | _ 🗐  |
| 2    | 記号                     | 番号                       | 氏名        |                                                                                                    | <u>  生年月日(西暦)</u>            | ) 性別      | 個人番号                  |            | 記号      | 番号      | 続柄名                          | コード1           | コード2                                | 漢字氏名              | カナ氏名                     | 生年月日 | 性別  | <u>個人番号</u>                           | _    |
| 3    | 8002                   |                          | 1 健保      | 迎匡                                                                                                    | 1970/1                       | /1        | 1 123456789018        | _          |         |         |                              |                |                                     |                   |                          |      |     | _                                     | _    |
| 4    | 8002                   |                          | 2 (建1乐)   | 不即 しんしょう ひんしょう ひんしょう ひんしょう ひんしょう スタンション スタンション スタンション スタンション ひんしょう ひんしょう ひんしょう ひんしょう ひんしょう スタンション ひんしょう スタンション ひんしょう スタンション ひんしょう スタンション ひんしょう スタンション ひんしょう ひんしょう ひんしょう ひんしょう ひんしょう ひんしょう スタンション ひんしょう ひんしょう ひんしょ ひんしょう ひんしょう ひんしょう ひんしょう ひんしょう ひんしょう ひんしょう ひんしょう ひんしょう ひんしょう ひんしょう ひんしょう ひんしょう ひんしょう ひんしょう ひんしょう ひんしょ ひんしょう ひんしょ ひんしょう ひんしょう ひんしょう ひんしょう ひんしょう ひんしょう ひんしょう ひんしょう ひんしょう ひんしょう ひんしょう ひんしょう ひんしょう ひんしょう ひんしょう ひんしょう ひんしょ ひんしょう ひんしょう ひんしょう ひんしょう ひんしょう ひんしょう ひんしょう ひんしょう ひんしょう ひんしょう ひんしょう ひんしょ ひんしょ ひんしょ ひんしょ ひんしょう ひんしょう ひんしょう ひんしょう ひんしょう ひんしょ ひんしょ ひんしょ ひんしょ ひんしょ ひんしょ ひんしょ ひんしょ | 19/6/12                      | 2/6       | 1 23456789012         | _          |         |         |                              |                |                                     |                   |                          |      |     | _                                     |      |
|      | 8002                   |                          | / 週用      | 11化八印<br>2公元印                                                                                                    | 1978/1                       | /0<br>\/7 | 1 345678901234        | _          |         |         |                              |                |                                     |                   |                          |      |     | -                                     |      |
| 7    | 8002                   |                          | 2健保       | 花子                                                                                                    | 1976/10                      | //7       | 2 567890123457        |            |         |         |                              |                |                                     |                   |                          |      |     | -                                     | -    |
| 8    | 0002                   |                          | E DE DR   | 101                                                                                                    | 1070/10                      |           | 2 007000120107        |            |         |         |                              |                |                                     |                   |                          |      |     | -                                     | -    |
| 9    |                        |                          |           |                                                                                                    |                              |           |                       |            |         |         |                              |                |                                     |                   |                          |      |     |                                       |      |
| 10   |                        |                          |           |                                                                                                    |                              |           |                       |            |         |         |                              |                |                                     |                   |                          |      |     | _                                     |      |
| 11   |                        |                          |           |                                                                                                    |                              |           |                       | _          |         |         |                              |                |                                     |                   |                          |      |     | _                                     | _    |
| 12   |                        |                          |           |                                                                                                    |                              |           |                       | _          |         |         |                              |                |                                     |                   |                          |      |     | _                                     | -    |
| 13   | -                      |                          |           |                                                                                                    |                              |           |                       | _          |         |         |                              |                |                                     |                   |                          |      |     | -                                     | -    |
| 14   |                        |                          |           |                                                                                                    |                              |           |                       | -          |         |         |                              |                |                                     |                   |                          |      |     | -                                     | -    |
| 16   |                        |                          |           |                                                                                                    |                              |           |                       | _          |         |         |                              |                |                                     |                   |                          |      |     | -                                     | -    |
| 17   |                        |                          |           |                                                                                                    |                              |           |                       | _          |         |         |                              |                |                                     |                   |                          |      |     | -                                     | -    |
| 18   |                        |                          |           |                                                                                                    |                              |           |                       |            |         |         |                              |                |                                     |                   |                          |      |     |                                       |      |
| 19   |                        |                          |           |                                                                                                    |                              |           |                       |            |         |         |                              |                |                                     |                   |                          |      |     |                                       |      |
| 20   |                        |                          |           |                                                                                                    |                              |           |                       |            |         |         |                              |                |                                     |                   |                          |      |     | _                                     | _    |
| 21   |                        |                          |           |                                                                                                    |                              |           |                       | _          |         |         |                              |                |                                     |                   |                          |      |     | _                                     | -    |
| 22   |                        |                          |           |                                                                                                    |                              |           |                       | _          |         |         |                              |                |                                     |                   |                          |      |     |                                       | -    |
| 23   |                        |                          |           |                                                                                                    |                              |           |                       | _          |         |         |                              |                |                                     |                   |                          |      |     |                                       |      |
| 25   |                        |                          |           |                                                                                                    |                              |           |                       | _          |         |         |                              |                |                                     |                   |                          |      |     |                                       |      |
| 26   |                        |                          |           |                                                                                                    |                              |           |                       |            |         |         |                              |                |                                     |                   |                          |      |     |                                       | -    |
| 27   |                        |                          |           |                                                                                                    |                              |           |                       |            |         |         |                              |                |                                     |                   |                          |      |     |                                       |      |
| 28   |                        |                          |           |                                                                                                    |                              |           |                       |            |         |         |                              |                |                                     |                   |                          |      |     |                                       |      |
| 29   | _                      |                          |           |                                                                                                    |                              |           |                       | _          |         |         |                              |                |                                     |                   |                          |      |     |                                       |      |
| 30   |                        |                          |           |                                                                                                    |                              |           |                       | _          |         |         |                              |                |                                     |                   |                          |      |     |                                       |      |
| 31   |                        |                          |           |                                                                                                    |                              |           |                       | _          |         |         |                              |                |                                     |                   |                          |      |     |                                       | -    |
| 32   |                        |                          |           |                                                                                                    |                              |           |                       |            |         |         |                              |                |                                     |                   |                          |      |     |                                       | -    |
| 34   |                        |                          |           |                                                                                                    |                              |           |                       |            |         |         |                              |                |                                     |                   |                          |      |     |                                       |      |
| 35   |                        |                          |           |                                                                                                    |                              |           |                       |            |         |         |                              |                |                                     |                   |                          |      |     |                                       |      |
| 36   |                        |                          |           |                                                                                                    |                              |           |                       |            |         |         |                              |                |                                     |                   |                          |      |     |                                       | •    |
| 14 4 | ▶▶ 記号                  | 番号管理                     | 版/記号習     | 16号なし版                                                                                                    | <u></u>                      |           |                       |            |         |         |                              |                |                                     |                   |                          |      |     | · · · · · · · · · · · · · · · · · · · | ĺ    |
| _⊐₹. | vř 🛅                   |                          |           |                                                                                                    |                              |           |                       |            |         |         |                              |                |                                     |                   |                          |      | 100 | % 😑 – 🖓 🦪                             | ÷    |

## 4. ターンアラウンドファイルの転記

①ターンアラウンドファイルのコピー指定
 ターンアラウンドファイルの事業所記号から性別までを範囲指定します。
 範囲指定完了後、右クリックし、メニューからコピーを選択します。

| X   I | d ") -                   | (°            |             | _          |               |           |            |            |      |           |           |      |         |       |            |            | 個人                        | 、番号入力              | カデータ             | (事業所80          | 02).xls      | [互換モ       | -[*] - [ | licrosoft | : Excel    |             |             |            |           |                   |          |             |          |       |          |     |           |                     | T X         |
|-------|--------------------------|---------------|-------------|------------|---------------|-----------|------------|------------|------|-----------|-----------|------|---------|-------|------------|------------|---------------------------|--------------------|------------------|-----------------|--------------|------------|----------|-----------|------------|-------------|-------------|------------|-----------|-------------------|----------|-------------|----------|-------|----------|-----|-----------|---------------------|-------------|
| 771   | <b>い</b> オ               | ーム 挿.         | 入 /         | ページ レイフ    | <b>アウト</b>    | 数式        | データ        | 校          | 問    | 表示        | 開発        | Just | t Right |       |            |            |                           |                    |                  |                 |              |            |          |           |            |             |             |            |           |                   |          |             |          |       |          |     |           | ۵ 😮                 |             |
|       | ۸ t                      | リり取り          |             | M S IS     | /y <b>/</b> ) |           | - 11       | - A        | Î AŬ | = =       | =         | ≫    | 富折      | り返して≦ | 全体を表示す     | 3 <b>4</b> | 票進                        |                    | -                | 55              | Å            | 1          | 標準_前     | 年度        | 標準         |             | ٢           | ちらでも       | ない        | 悪い                | 良い       | ١           | *<br>*   | -     | *        |     | Σ オート SUM | · A                 | A           |
| 貼り作   | まけ <sup>一回</sup> 一<br>愛言 | ∟<br>≢式の⊐ピー/県 | 占り付け        | BI         | <u>u</u> .    | •         | <u>ۍ</u> - | <u>A</u> - | £r ∗ | ≡ ≡       |           | é é  | き セル    | レを結合  | して中央揃え     | *          | <b>9</b> - %              | , 1                | 00. 00<br>00 →.0 | 条件付き<br>書式 ▼    | テーブルと        | :して<br>ま - | チェック     | セル        | <u>117</u> | <u>&lt;</u> | <u>22</u> × | Ŧ          |           | リンクセル             | 計3       | 阜           | Ŧ        | 挿入    | 削除       | 書式  | ⊿         | 並べ替えと<br>フィルター ▼    | 検索と<br>選択 マ |
|       | クリッ                      | プボード          | G           |            |               | フォント      |            |            | Gi.  |           |           | Ĩ    | 躍       |       |            | Gi         | 3                         | 値                  | Gi.              |                 | E - 16X7     | L .        |          |           |            |             | スタイル        | L .        |           |                   |          |             |          |       | セル       |     |           | 編集                  | Alle D X    |
|       | A                        | 4             | • (         |            | £ 800         | )2        |            |            |      |           |           |      |         |       |            |            |                           |                    |                  |                 |              |            |          |           |            |             |             |            |           |                   |          |             |          |       |          |     |           |                     | ~           |
| , h.  | A                        | В             | C           | D          |               |           | F          |            |      |           | G         |      |         |       | Н          |            | I J                       |                    | K                |                 | L            |            |          |           | М          |             |             |            | Х         |                   | Y        |             |          | AA    | A        | 3   | AC AD     | AE                  | AF 🔺        |
| 1     | 提出                       | 不可            |             |            |               |           |            |            |      |           |           |      |         |       |            |            |                           |                    |                  |                 |              |            |          |           |            |             |             |            |           |                   | -        | T choo (T 4 |          |       |          |     |           |                     |             |
|       |                          |               |             |            |               |           | 外字         | を使用し       | している | 場合は第      | 『陸の文      | 字と異な | 3       |       |            |            | ſ                         | 後日収集               | の場合              | t FILLE         |              | 1:         | 海外在住     | 、2:短期     | 明在留        | -18         |             |            |           |                   | -        | 十5%28年1     | 1月10日    |       |          |     |           |                     |             |
| 2     |                          |               |             |            |               | 1         |            | 11 E かめり   | ります。 |           |           |      |         | ● 和暦  | 表示()西川     | <b>.</b>   | _!                        | 変更して<br>           | < ਨਰ ਹ           | .).<br>T []]] 0 |              | <u>لم</u>  | その他      | 未記人理      | ⊞×tic      | 理田を         | 記載)         |            |           |                   |          |             |          |       |          |     |           |                     |             |
| 3     | 事業所<br>記号▼               | 被保険者<br>番号 ▼  | ⊠_~         | 続柄<br>コード▼ |               | 漢3        | 宇氏名        |            | ~    |           | カナB       | 氏名   | ¥       | :     | 主年月日       | B          | 5 ]头。<br>I 喜              | 11 ·<br>3 · 4      | АА<br>А-Ш        | : ••••<br>      | 6 , 😐<br>8 🛷 | ª<br>      | 未        | 2入理由;     | メモ(全       | :角50文       | (字以内)       | <b>▼</b> # | 判定<br>結:▼ | Ŧ                 | 川定結果詳約   | ĥ⊞          | <b>v</b> |       |          |     |           |                     |             |
| 4     | 8002                     | 1             | 本人          | 0          | 健保            | 延匡        |            |            | ケン   | た ノブタ     | 5         |      |         | 8     | 3和45年1月    |            | 男 🛛 0                     |                    |                  |                 | L            |            |          |           |            |             |             |            | NG        | 個人番号、未記入理<br>ださい。 | 由 のとちらた  | いを必ず入り      | わしてく     |       |          |     |           |                     |             |
| 5     | 8002                     | 2             | 本人          | 0          | 健保            | 太郎        |            |            | カン   | t° 909    |           |      |         | 昭     | 和51年12月    | E Å        | 切り取                       | り(I)               |                  |                 | _            |            |          |           |            |             |             |            | NG        | 個人番号、未記入理<br>ださい。 | 由 のどちらた  | いを必ず入り      | わしてく     |       |          |     |           |                     |             |
|       | 8002                     | 2             | 家族          | 41         | 健保:           | 花子        |            |            | ケン   | 1° //J-1  |           |      |         | 82    | 和51年10月    |            | 1 Jビー(                    | <u>C)</u><br>けのまず。 | and a            |                 |              |            |          |           |            |             |             |            | NG        | 個人番号、未記入理<br>たまい  | 曲のどちらた   | いを必ず入り      | わしてく     |       |          |     |           |                     |             |
|       | 8002                     | 7             | 本人          | 0          | 適用 お          | 桃太郎       |            |            | 74   | יסליד ליב | <b></b> , |      |         | 8     | 3和53年1月    | rE         |                           | 00177              | /=/.             |                 | _            | -          |          |           |            |             |             |            | NG        | 回人番号、未記入理         | 曲のどちらた   | りを必ず入り      | わしてく     |       |          |     |           |                     |             |
| -     | 8002                     | 9             | *           | 0          | (中(兄))        | 18)、午創    |            |            |      | t° 208141 | ΄<br>Πή   |      |         | 877   | 和51年10日    |            | 形式友                       | ·祥択1,71            | はり付け             |                 | _            | -          |          |           |            |             |             |            | NG E      | にさい。<br>個人御号、未記入理 | 由 のどちらえ  | いを必ず入り      | わしてく     |       |          |     |           |                     |             |
| 8     | 0002                     | J             | 47          | v          |               | NO / ALLA |            |            |      | 1//1      | н/        |      |         |       | 1001-110/1 |            | 1530                      | 1)                 | 51 V 1 1 W       | (2)             |              |            |          |           |            |             |             |            | NU 1      | ださい。              |          |             |          |       |          |     |           |                     |             |
| 9     |                          |               |             |            |               |           |            |            |      |           |           |      |         |       |            |            | <sup>3</sup> 甲八(;<br>削除() | )<br>D)            |                  |                 |              |            |          |           |            |             |             |            |           |                   |          |             |          |       |          |     |           |                     |             |
| 10    |                          |               |             |            |               |           |            |            |      |           |           |      |         |       |            |            | 数式と                       | <br>値のクリア          | '( <u>N</u> )    |                 |              |            |          |           |            |             |             |            |           |                   |          |             |          |       |          |     |           |                     |             |
| 11    |                          |               |             |            |               |           |            |            |      |           |           |      |         |       |            |            | フィルち                      | - <u>(E)</u>       |                  |                 |              |            |          |           |            |             |             |            |           |                   |          |             |          |       |          |     |           |                     |             |
| 12    |                          |               |             |            |               |           |            |            |      |           |           |      |         |       |            |            | 並べ替                       | え( <u>0</u> )      |                  |                 | F            |            |          |           |            |             |             |            |           |                   |          |             |          |       |          |     |           |                     |             |
| 13    |                          |               |             |            |               |           |            |            |      |           |           |      |         |       |            | -          |                           | の挿入(⊵              | 1)               |                 |              |            |          |           |            |             |             |            |           |                   |          |             |          |       |          |     |           |                     | =           |
| 14    |                          |               |             |            |               |           |            |            |      |           |           |      |         |       |            | 1          | セルの                       | 書式設定               | ( <u>E</u> )     |                 |              |            |          |           |            |             |             |            |           |                   |          |             |          |       |          |     |           |                     |             |
| 15    |                          |               |             |            |               |           |            |            |      |           |           |      |         |       |            |            | FOy7                      | ダウン リス             | (トから遠            | ŧ択( <u>K</u> )… |              |            |          |           |            |             |             |            |           |                   |          |             |          |       |          |     |           |                     |             |
| 16    |                          |               |             |            |               |           |            |            |      |           |           |      |         |       |            | ž          | ふりが                       | 3の表示(              | <u>s)</u>        |                 |              |            |          |           |            |             |             |            |           |                   |          |             |          |       |          |     |           |                     |             |
| 17    |                          |               |             |            |               |           |            |            |      |           |           |      |         |       |            |            | 名前の                       | )定義( <u>A</u> ).   |                  |                 |              |            |          |           |            |             |             |            |           |                   |          |             |          |       |          |     |           |                     |             |
| 17    |                          |               |             |            |               |           |            |            |      |           |           |      |         |       |            | 8          | - //1//·                  | -929(1)            |                  |                 |              |            |          |           |            |             |             |            |           |                   |          |             |          |       |          |     |           |                     |             |
| 18    |                          |               |             |            |               |           |            |            |      |           |           |      |         |       |            |            |                           |                    |                  |                 |              |            |          |           |            |             |             |            |           |                   |          |             |          |       |          |     |           |                     |             |
| 19    |                          |               |             |            |               |           |            |            |      |           |           |      |         |       |            |            |                           |                    |                  |                 |              |            |          |           |            |             |             |            |           |                   |          |             |          |       |          |     |           |                     |             |
| 20    |                          |               |             |            |               |           |            |            |      |           |           |      |         |       |            |            |                           |                    |                  |                 |              |            |          |           |            |             |             |            |           |                   |          |             |          |       |          |     |           |                     |             |
| 21    |                          |               |             |            |               |           |            |            |      |           |           |      |         |       |            |            |                           |                    |                  |                 |              |            |          |           |            |             |             |            |           |                   |          |             |          |       |          |     |           |                     |             |
| 22    |                          |               |             |            |               |           |            |            |      |           |           |      |         |       |            |            |                           |                    |                  |                 |              |            |          |           |            |             |             |            |           |                   |          |             |          |       |          |     |           |                     |             |
| 23    |                          |               |             |            |               |           |            |            |      |           |           |      |         |       |            |            |                           |                    |                  |                 |              |            |          |           |            |             |             |            |           |                   |          |             |          |       |          |     |           |                     |             |
| 24    |                          |               |             |            |               |           |            |            |      |           |           |      |         |       |            |            |                           |                    |                  |                 |              |            |          |           |            |             |             |            |           |                   |          |             |          |       |          |     |           |                     |             |
| 25    |                          |               |             |            |               |           |            |            |      |           |           |      |         |       |            |            |                           |                    |                  |                 |              |            |          |           |            |             |             |            |           |                   |          |             |          |       |          |     |           |                     |             |
| 26    |                          |               |             |            |               |           |            |            |      |           |           |      |         |       |            |            |                           |                    |                  |                 |              |            |          |           |            |             |             |            |           |                   |          |             |          |       |          |     |           |                     |             |
| 27    |                          |               |             |            |               |           |            |            |      |           |           |      |         |       |            |            |                           |                    |                  |                 |              |            |          |           |            |             |             |            |           |                   |          |             |          |       |          |     |           |                     |             |
| H 4   | ► ► 1[                   | <br>  人番号人)   | <u>カデータ</u> | <u></u>    |               |           |            |            |      |           |           |      |         |       |            |            |                           |                    |                  |                 |              |            |          |           | j.         | ٩ 📃         |             |            |           |                   |          |             |          |       |          |     |           |                     |             |
| 172   | ۴   🛅                    |               |             |            |               |           |            |            |      |           |           |      |         |       |            |            |                           |                    |                  |                 |              |            |          |           |            |             |             |            |           | Ξ                 | 平均: 7132 | 2.72 デー     | ータの個数    | :45 🖆 | alt: 178 | 318 | 85%       | $\Theta$ $- \nabla$ | +           |

# ②ターンアラウンドファイルの情報の貼り付け

ターンアラウンドファイルの情報を個人番号の管理情報を貼り付けた個人番号転記ツールの「記号番号管理版」シート又は「記号番号なし版」シートに 貼り付けます。メニュー画面の貼り付けのオプションから値(123)を選択します。

貼り付けが完了すると被保険者証の記号番号、氏名、生年月日、性別と同一値の人の個人番号が表示されます。 ※必要な入力情報に不足がある場合や氏名や生年月日等に相違がある場合は「#N/A」が表示されます。

| 774%   | 7 · (* ·    | i.<br>μλ                 | /t-5                | L-1791    | 数式 データ 校開                         | 表示          | MR Just Right                   | -                       |     |        | 事業所_保入                                                                | 「番号転                                 | E7−ルxisx -                            | Microsoft Excel  | _                             |       | _     |              | - |          | 0 - A X |
|--------|-------------|--------------------------|---------------------|-----------|-----------------------------------|-------------|---------------------------------|-------------------------|-----|--------|-----------------------------------------------------------------------|--------------------------------------|---------------------------------------|------------------|-------------------------------|-------|-------|--------------|---|----------|---------|
| 63     | A-9 2       | タページ ユ<br>ルビュー<br>ブックの表示 | 1回<br>-ザー設ま<br>のビュー | 全美国<br>表示 | ○ ルーラー 図 数式パー<br>図 枠線 図 見出し<br>表示 | R<br>X-4 10 | 1 20% 選択範疇に合わせて<br>拡大/個小<br>ズーム | ましん ひん<br>新しん ひん<br>を開き | 219 | 監別(    | □ 分割<br>□ 表示しない<br>固定・ □ 再表示<br>2000000000000000000000000000000000000 | 日<br>日<br>日<br>日<br>日<br>日<br>日<br>ク | <b>べて比較</b><br>(時にスクロール<br>インドウの位置を   | 元に戻す 存置状態の<br>保存 | クインドクの<br>切り替え・<br>マクロ<br>マクロ |       |       |              |   |          |         |
|        | HB          |                          | • (n                | 6         |                                   |             |                                 |                         |     |        |                                                                       |                                      |                                       |                  |                               |       |       |              |   |          | ~       |
| 4      | A.          |                          | -                   | 0         | 0                                 |             | e                               | 0                       |     | MCO    | er al se la se ar se                                                  | - 14                                 |                                       | м                | N                             | 0     | 0     |              |   | N.       | - w 🗆   |
| 1      | ~           | D                        |                     | 0         | 事業所管理情報                           | E           | F                               | 0                       | -   | mar    | J 1 1 7 A A 37                                                        | - 28 -                               | · · · · · · · · · · · · · · · · · · · | - シアラウンドデータ      | 2                             | 0     |       | 抽偿结果         | 0 | v        |         |
| 2 12   | 문           | 委長                       | 任名                  |           | 生年月月(西度)                          | 往島          | 個人番号                            | 6                       | 28  | BI     | ≡ 🂁 • 🛆 • 🖽 • 🧏                                                       | s 🖧 🗸                                | -12                                   | 澤字氏名             | ,<br>カナ氏名                     | 生年月日  | 性別    | 個人番号         | _ |          |         |
| 3      | 8002        | 100-52                   | 1 112               | 32500     | 1970/1/1                          | 1           | 1 123456789018                  | ľ                       |     | 1      | 2 100101 M                                                            | _                                    |                                       | 105.1 23.14      | 277 Pro                       |       | 14.00 | 100 C 10 - 2 | _ |          |         |
| 4      | 8002        |                          | 2 健保                | 太郎        | 1976/12/0                         | 5           | 1 23456789012                   |                         |     | 8 U    | 79町9(工)                                                               | 1                                    |                                       |                  |                               |       |       |              |   |          |         |
| 5      | 8002        |                          | 7 適用                | 桃太郎       | 1978/1/0                          | 6           | 1 345678901234                  |                         |     | Qa   5 | E-(C)                                                                 |                                      |                                       |                  |                               |       |       |              |   |          |         |
| 6      | 8002        |                          | 9 健保                | 裕次郎       | 1976/10/                          | 7           | 1 456789012346                  |                         |     | 8 B    | 175a5:                                                                | _                                    |                                       |                  |                               |       |       |              |   |          |         |
| 7      | 8002        |                          | 2 健保                | 花子        | 1976/10/                          | 7           | 2 567890123457                  |                         |     | 1      | 1001 101 100 1001                                                     |                                      |                                       |                  |                               |       |       |              |   |          |         |
| 8      |             |                          |                     |           |                                   |             |                                 |                         |     |        |                                                                       | 500                                  |                                       |                  |                               |       |       |              |   |          |         |
| 9      |             |                          |                     |           |                                   |             |                                 |                         |     | 用      | Second States                                                         | D I                                  |                                       |                  |                               |       |       |              | _ |          |         |
| 10     |             |                          |                     |           |                                   |             |                                 |                         |     |        | ピーしたたいの語入(F)…                                                         |                                      |                                       |                  |                               |       |       |              | _ |          |         |
| 11     |             |                          |                     |           |                                   |             |                                 | ++                      |     |        | ille(n)                                                               |                                      |                                       | 貼り付け             | のオプショ                         | コン値から | _     |              | _ |          |         |
| 12     |             |                          |                     |           |                                   |             |                                 | ++                      |     | 10     | net. <u>2</u> )                                                       | -                                    |                                       |                  | ·// //                        |       |       |              | _ |          |         |
| 13     |             |                          |                     |           |                                   |             |                                 |                         | _   |        | 15式と使のクリア(12)                                                         |                                      |                                       | 「値」を選            | 切します                          |       |       |              | _ |          |         |
| 15     |             |                          |                     |           |                                   |             |                                 |                         |     | 2      | 411-9-(E)                                                             |                                      |                                       | 「同」で因            | EINCA 9                       | 0     |       |              | _ |          |         |
| 16     |             |                          |                     |           |                                   |             |                                 |                         | _   |        | 1<替え(0)                                                               | 1                                    |                                       |                  |                               |       |       |              |   |          |         |
| 17     |             |                          |                     |           |                                   |             |                                 |                         | _   | - 1    |                                                                       |                                      |                                       |                  |                               |       |       |              |   |          |         |
| 18     |             |                          |                     |           |                                   |             |                                 |                         |     |        | DC21509₩.A.( <u>M</u> )                                               |                                      |                                       |                  |                               |       |       |              |   |          |         |
| 19     |             |                          |                     |           |                                   |             |                                 |                         |     | 🖀 t    | 21の書式設定(E)                                                            |                                      |                                       |                  |                               |       |       |              |   |          |         |
| 20     |             |                          |                     |           |                                   |             |                                 |                         |     | F      | ロップダウン リストから運択(K)                                                     | [                                    |                                       |                  |                               |       |       |              |   |          |         |
| 21     |             |                          |                     |           |                                   |             |                                 |                         |     | Z 2    | のがなの表示(S)                                                             | · .                                  |                                       |                  |                               |       |       |              | _ |          |         |
| 22     |             |                          |                     |           |                                   |             |                                 |                         |     | - La   | 2.80.4/8*M(A)                                                         |                                      |                                       |                  |                               |       |       |              | _ |          |         |
| 23     |             |                          |                     |           |                                   |             |                                 |                         |     | a 1    | DatroyEnd(D)                                                          | -                                    |                                       |                  |                               |       |       |              | _ |          |         |
| 24     |             |                          |                     |           |                                   |             |                                 |                         |     | 8. /   | (4/(-))>9(I)                                                          |                                      |                                       |                  |                               |       |       |              | _ |          |         |
| 25     |             |                          |                     |           |                                   |             |                                 | ++                      |     |        |                                                                       |                                      |                                       |                  |                               |       |       |              | _ |          |         |
| 20     |             |                          |                     |           |                                   |             |                                 |                         |     |        |                                                                       |                                      |                                       |                  |                               |       |       |              | _ |          |         |
| 28     |             |                          |                     |           |                                   |             |                                 |                         |     |        |                                                                       |                                      |                                       |                  |                               |       |       |              | _ |          |         |
| 29     |             |                          |                     |           |                                   |             |                                 |                         |     |        |                                                                       |                                      |                                       |                  |                               |       |       |              |   |          |         |
| 30     |             |                          |                     |           |                                   |             |                                 |                         |     |        |                                                                       |                                      |                                       |                  |                               |       |       |              |   |          |         |
| 31     |             |                          |                     |           |                                   |             |                                 |                         |     |        |                                                                       |                                      |                                       |                  |                               |       |       |              |   |          |         |
| 32     |             |                          |                     |           |                                   |             |                                 |                         |     |        |                                                                       |                                      |                                       |                  |                               |       |       |              |   |          |         |
| 33     |             |                          |                     |           |                                   |             |                                 |                         |     |        |                                                                       |                                      |                                       |                  |                               |       |       |              |   |          |         |
| 34     |             |                          |                     |           |                                   |             |                                 |                         |     |        |                                                                       |                                      |                                       |                  |                               |       |       |              | _ |          |         |
| 35     |             |                          |                     |           |                                   |             |                                 |                         |     |        |                                                                       |                                      |                                       |                  |                               |       |       |              | _ |          |         |
| 36     |             |                          |                     |           |                                   |             |                                 |                         |     |        |                                                                       |                                      |                                       |                  |                               |       |       |              | _ |          |         |
| 37     |             |                          |                     |           |                                   |             |                                 |                         |     |        |                                                                       |                                      |                                       |                  |                               |       |       |              | _ |          |         |
| 38     |             |                          |                     |           |                                   |             |                                 |                         |     |        |                                                                       |                                      |                                       |                  |                               |       |       |              | _ |          |         |
| 40     |             |                          |                     |           |                                   |             |                                 |                         |     |        |                                                                       |                                      |                                       |                  |                               |       |       |              | _ |          |         |
| 41     |             |                          |                     |           |                                   |             |                                 |                         |     |        |                                                                       |                                      |                                       |                  |                               |       |       |              | _ |          |         |
| 42     |             |                          |                     |           |                                   |             |                                 |                         |     |        |                                                                       |                                      |                                       |                  |                               |       |       |              |   |          |         |
| 43     |             |                          |                     |           |                                   |             |                                 |                         |     |        |                                                                       |                                      |                                       |                  |                               |       |       |              |   |          |         |
| 44     |             |                          |                     |           |                                   |             |                                 |                         |     |        |                                                                       |                                      |                                       |                  |                               |       |       |              |   |          |         |
| 45     |             |                          |                     |           |                                   |             |                                 |                         |     |        |                                                                       |                                      |                                       |                  |                               |       |       |              |   |          |         |
| 46     | -           | C EL ANUMA               |                     |           | e / /                             |             |                                 |                         |     |        |                                                                       |                                      |                                       |                  | D. (                          |       |       |              |   |          | *       |
| 14 4 5 | N [ 記号)     | 〒今宮1里J                   | (/記号)               | 雷号なし      | R/22/                             |             |                                 |                         |     |        |                                                                       |                                      |                                       |                  |                               |       |       |              |   |          |         |
| 3ビー先   | Edil HUA, E | nter 4-8                 | 甲ダカ、貼り              | 対ける福祉     | MUIJ.                             |             |                                 |                         |     |        |                                                                       |                                      |                                       |                  |                               |       |       |              |   | U 100% - | •       |

|      | - 9 • (°         | •    <del>↓</del>        |                                  | _             |                                                              |    | -                              |                   | 事業所         | _個人番号転調        | ピール.xlsx -         | Microsoft E                         | xcel                          |                    |                                                                                                    |            |        |              | X        |
|------|------------------|--------------------------|----------------------------------|---------------|--------------------------------------------------------------|----|--------------------------------|-------------------|-------------|----------------|--------------------|-------------------------------------|-------------------------------|--------------------|----------------------------------------------------------------------------------------------------|------------|--------|--------------|----------|
| 771  | ルホーム             | 挿入                       | <b>ぺ</b> −≥                      | ジレイアウト        | 数式 データ 校閲                                                    | 表示 | 開発 Just Right                  |                   |             |                |                    |                                     |                               |                    |                                                                                                    |            |        | ∾ 🕜 ⊏        | - @ X    |
| 標準   | ページ 2<br>レイアウト フ | 文ページ コ<br>カビュー<br>ブックの表示 | レンジョン (1)<br>ローザー設た<br>のビュー<br>ミ | 定 全画面<br>表示   | <ul> <li>☑ 𝑢−ラ− ☑ 数式ඥ−</li> <li>☑ 枠線 ☑ 見出し<br/>表示</li> </ul> |    | 後<br>選択範囲に合わせて<br>拡大/縮小<br>ズーム | デしい。<br>新しい。<br>を | ンドウ 売<br>引く | あり うィンドウズ 固定 ・ | → 分割<br>中の<br>一 雨表 | レン 並<br>かない 画章 同<br>示 通子 ウ<br>ウィンドウ | なて比較<br>回時にスクロール<br>ィンドウの位置をテ | た戻す 保護             | ぼうしていための     での     の     で     がい     ちょう     で     がい     ちょう     で     の     ・     ・     ・     ・     ・     ・     ・     ・     ・     ・     ・     ・     ・     ・     ・     ・     ・     ・     ・     ・     ・     ・     ・     ・     ・     ・     ・     ・     ・     ・     ・     ・     ・     ・     ・     ・     ・     ・     ・     ・     ・     ・     ・     ・     ・     ・     ・     ・     ・     ・     ・     ・     ・     ・     ・     ・     ・     ・     ・     ・     ・     ・     ・     ・     ・     ・     ・     ・     ・     ・     ・     ・     ・     ・     ・     ・     ・     ・     ・     ・     ・     ・     ・     ・     ・     ・     ・     ・     ・     ・     ・     ・     ・     ・     ・     ・     ・     ・     ・     ・     ・     ・     ・     ・     ・     ・     ・     ・     ・     ・     ・     ・     ・     ・     ・     ・     ・     ・     ・     ・     ・     ・     ・     ・     ・     ・     ・     ・     ・     ・     ・     ・     ・     ・     ・     ・     ・     ・     ・     ・     ・     ・     ・     ・     ・     ・     ・     ・     ・     ・     ・     ・     ・     ・     ・     ・     ・     ・     ・     ・     ・     ・     ・     ・     ・     ・     ・     ・     ・     ・     ・     ・     ・     ・     ・     ・     ・     ・     ・     ・     ・     ・     ・     ・     ・     ・     ・     ・     ・     ・     ・     ・     ・     ・     ・     ・     ・     ・     ・     ・     ・     ・     ・     ・     ・     ・     ・     ・     ・     ・     ・     ・     ・     ・     ・     ・     ・     ・     ・     ・     ・     ・     ・     ・     ・     ・     ・     ・     ・     ・     ・     ・     ・     ・     ・     ・     ・     ・     ・     ・     ・     ・     ・     ・     ・     ・     ・     ・     ・     ・     ・     ・     ・     ・     ・     ・     ・     ・     ・     ・     ・     ・     ・     ・     ・     ・     ・     ・     ・     ・     ・     ・     ・     ・     ・     ・     ・     ・     ・     ・     ・     ・     ・     ・     ・     ・     ・     ・     ・     ・     ・     ・     ・     ・     ・     ・     ・     ・     ・     ・     ・     ・     ・     ・     ・     ・     ・     ・     ・     ・     ・     ・     ・     ・     ・     ・     ・     ・     ・     ・     ・     ・     ・     ・     ・     ・     ・ |            |        |              |          |
|      | O41              | -                        | <b>▼</b> (0                      | fx            | _                                                            | -  | _                              | -                 |             |                |                    |                                     |                               |                    |                                                                                                    | -          |        |              | ×        |
| 1    | A                | В                        |                                  | C             | D                                                            | E  | F                              | G                 | Н           | 1              | J                  | K                                   | L<br>                         | M<br>_`ノアラウ`ノド*    | <u>N</u><br>デーク                                                                                                    | 0          | - 1    |              |          |
| 2    | 記号               | 番号                       | 氏名                               |               | 生年月日(西暦)                                                     | 性別 | 個人番号                           |                   | 記号          | 番号             | 続柄名                | コード1                                | F2                            | 漢字氏名               | /                                                                                                    | 生年月日       | 性別     | 個人番号         |          |
| 3    | 8002             |                          | 1 健保                             | 延匡            | 1970/1/1                                                     |    | 1 123456789018                 |                   | 8002        | 1              | 本人                 | 0                                   | 0                             | 健保 延匡              | ケンホ・ノフ・タタ                                                                                                    | 1970/1/1   | 男      | 123456789018 |          |
| 4    | 8002             |                          | 2 健保                             | 太郎            | 1976/12/6                                                    |    | 1 23456789012                  |                   | 8002        | 2              | 本人                 | 0                                   | 0                             | 健保 太郎              | ケンホ。タロウ                                                                                                    | 1976/12/6  | 男      | 23456789012  |          |
| 5    | 8002             |                          | 7 適用                             | 桃太郎           | 1978/1/6                                                     |    | 1 345678901234                 |                   | 8002        | 2              | 家族                 | 41                                  | 0                             | 健保 花子              | ケンホ゜ハナコ                                                                                                    | 1976/10/7  |        | F670001024E7 |          |
| 0    | 8002             |                          | 9 UE 保<br>9 健保                   |               | 1976/10/7                                                    |    | 2 56789012346                  |                   | 8002        | /<br>9         | 本人<br>★ ↓          | 0                                   | 0                             | _ 週用 桃太b<br>健保 裕次的 | (4) アキヨノ モモグロワ<br>IR ケッホペラウッドロウ                                                                                                    | 1978/177 5 | 方      | #N/A         |          |
| 8    | 0002             |                          | ∠ 0±1/1                          | 16.1          | 10/0/10//                                                    |    | 2 00/00012040/                 |                   | 0002        | 0              | X                  |                                     |                               |                    | 5 324 ±72 H7                                                                                                    |            | -      | 400700012040 |          |
| 9    |                  |                          |                                  |               |                                                              |    |                                |                   |             |                |                    |                                     |                               |                    | 該当記録だけ                                                                                                    | の提合        |        |              |          |
| 10   |                  |                          |                                  |               |                                                              |    |                                |                   |             |                |                    |                                     |                               |                    |                                                                                                    |            |        |              |          |
| 11   |                  |                          |                                  |               |                                                              |    |                                |                   |             |                |                    |                                     |                               |                    | #N/A か衣7                                                                                                    | 7          |        |              |          |
| 13   |                  |                          |                                  |               |                                                              |    |                                |                   |             |                |                    |                                     |                               |                    |                                                                                                    |            |        |              |          |
| 14   |                  |                          |                                  |               |                                                              |    |                                |                   |             |                |                    |                                     |                               |                    |                                                                                                    |            |        |              |          |
| 15   |                  |                          |                                  |               |                                                              |    |                                |                   |             |                |                    |                                     |                               |                    |                                                                                                    |            |        |              |          |
| 16   |                  |                          |                                  |               |                                                              |    |                                |                   |             |                |                    |                                     |                               |                    |                                                                                                    |            |        |              |          |
| 17   |                  |                          |                                  |               |                                                              |    |                                |                   |             |                |                    |                                     |                               |                    |                                                                                                    |            |        |              |          |
| 18   |                  |                          |                                  |               |                                                              |    |                                |                   |             |                |                    |                                     |                               |                    |                                                                                                    |            |        |              |          |
| 20   |                  |                          |                                  |               |                                                              |    |                                |                   |             |                |                    |                                     |                               |                    |                                                                                                    |            |        |              |          |
| 21   |                  |                          |                                  |               |                                                              |    |                                |                   |             |                |                    |                                     |                               |                    |                                                                                                    |            |        |              |          |
| 22   |                  |                          |                                  |               |                                                              |    |                                |                   |             |                |                    |                                     |                               |                    |                                                                                                    |            |        |              |          |
| 23   |                  |                          |                                  |               |                                                              |    |                                |                   |             |                |                    |                                     |                               |                    |                                                                                                    |            |        |              |          |
| 24   |                  |                          |                                  |               |                                                              |    |                                |                   |             |                |                    |                                     |                               |                    |                                                                                                    |            |        |              |          |
| 26   |                  |                          |                                  |               |                                                              |    |                                |                   |             |                |                    |                                     |                               |                    |                                                                                                    |            |        |              |          |
| 27   |                  |                          |                                  |               |                                                              |    |                                |                   |             |                |                    |                                     |                               |                    |                                                                                                    |            |        |              |          |
| 28   |                  |                          |                                  |               |                                                              |    |                                |                   |             |                |                    |                                     |                               |                    |                                                                                                    |            |        |              |          |
| 29   |                  |                          |                                  |               |                                                              |    |                                |                   |             |                |                    |                                     |                               |                    |                                                                                                    |            |        |              |          |
| 30   |                  |                          |                                  |               |                                                              |    |                                |                   |             |                |                    |                                     |                               |                    |                                                                                                    |            |        |              |          |
| 31   |                  |                          |                                  |               |                                                              |    |                                |                   |             |                |                    |                                     |                               |                    |                                                                                                    |            |        |              |          |
| 33   |                  |                          |                                  |               |                                                              |    |                                |                   |             |                |                    |                                     |                               |                    |                                                                                                    |            |        |              |          |
| 34   |                  |                          |                                  |               |                                                              |    |                                |                   |             |                |                    |                                     |                               |                    |                                                                                                    |            |        |              |          |
| 35   |                  |                          |                                  |               |                                                              |    |                                |                   |             |                |                    |                                     |                               |                    |                                                                                                    |            |        |              |          |
| 36   |                  | 50. 🗆 deist mil          | 670                              | 50 P + st llr | = / * = /                                                    |    |                                |                   |             |                |                    |                                     |                               |                    |                                                                                                    |            |        |              | <b>•</b> |
| 14 4 | ▶ ▶   記号i        | 番号官理                     | 波 ⁄ 記号                           | ・番号なし肋        | 1/12/                                                        |    |                                |                   |             |                |                    |                                     |                               |                    |                                                                                                    |            | 1000   |              |          |
| 242  | T 🗎              |                          |                                  |               |                                                              |    |                                |                   |             |                |                    |                                     |                               |                    |                                                                                                    |            | 回 100% |              | -• ";    |

#### ※「記号番号なし版」シートを利用した個人番号の抽出では、氏名、生年月日、性別を用いて抽出します。 個人番号欄の右の「同姓同名有無」項目に「有」が表示されている場合は事業所管理情報が重複している場合があります。 対象の方をご確認いただき、個人番号等の訂正を行います。

| 🗶   🛃 🕒 ▾ (∾ ▾   ע                 |                                  |                               | -                              | 事業所_個人             | 番号転記ツール.xlsx - Mic                    | rosoft Excel                                                                                                    |                                      |                                |                |           |
|------------------------------------|----------------------------------|-------------------------------|--------------------------------|--------------------|---------------------------------------|----------------------------------------------------------------------------------------------------|--------------------------------------|--------------------------------|----------------|-----------|
| ファイル ホーム 挿入                        | 、 ページ レイアウト 数式                   | データ 校閲 表示                     | 開発 Just Right                  |                    |                                       |                                                                                                    |                                      |                                |                | a 😮 🗆 🖬 🛛 |
| 標準 ページ 改ページ<br>レイアウト ブビュー<br>ブックの表 |                                  | - ☑ 数式パー<br>☑ 見出し ズーム 1<br>表示 | LOO% 選択範囲に合わせて<br>拡大/縮小<br>ズーム | 新しいウィンドウ 整列<br>を開く | □ ウインドウ枠の<br>□ ウインドウ枠の<br>□ 同定 マ □ 再表 | ない<br>□〕並べて比較<br>□〕 立べて比較<br>□〕 立べて比較<br>□〕 立べて比較<br>□〕 立べて比較<br>□〕 立べて比較<br>□〕 立べて比較<br>□〕 立べて比較<br>□〕 うけンドウの位<br>ウインドウ | ール<br>置を元に戻す                         | で<br>の ウインドウの<br>切り替え *<br>マクロ |                |           |
| K34                                | • ( <i>f<sub>x</sub></i>         |                               |                                |                    |                                       |                                                                                                    |                                      |                                |                | ~         |
| A                                  | B C                              | D                             | E F                            | G H                | I J                                   | К                                                                                                    | L                                    | M                              | N R            | S 🗖       |
| 1                                  |                                  | (m   17 P                     |                                | (c++T /2           | <u>क</u>                              | <u>ーンアラウンドデータ</u><br>「滞空する                                                                                               | 1                                    |                                | 検索結果           |           |
| 2 <u> </u>                         | <u> 生年月日(西暦)  性別</u><br>1070/1/1 | 1 1 1 2 2 4 5 6 7 9 0 0 1 9   | 115 115                        | · 旅枘名<br>1 ★ J     |                                       | _ 渓子氏名<br>○健保 延屋                                                                                                    | <u>  カナ氏名</u><br>か <sup>は。</sup> いしが | <u>  生年月日   1070/1/1 年</u>     | <u>王別 個人番号</u> | 同姓同名有羔    |
| 4 健保 大郎                            | 1976/12/6                        | 1 23456789012                 | 8002                           | 2本人                | 0                                     | ○健保 法郎                                                                                                    |                                      | 1976/12/6 里                    | 23456789012    | _         |
| 5 適用 桃太郎                           | 1978/1/7                         | 1 345678901234                | 8002                           | 2 家族               | 41                                    | 0健保花子                                                                                                    | ケンホ・ハナコ                              | 1976/10/7 \$                   | τ 567890123457 | _         |
| 6 健保 裕次郎                           | 1976/10/7                        | 1 456789012346                | 8002                           | 7 本人               | 0                                     | 0 適用 桃太郎                                                                                                    | テキヨウ モモタロウ                           | 1978/1/7 ቓ                     | 345678901234   |           |
| 7 健保 花子                            | 1976/10/7                        | 2 567890123457                | 8002                           | 9 本人               | 0                                     | 0 健保 裕次郎                                                                                                    | ケンホ ユウシ ロウ                           | 1976/10/7 男                    | 456789012346   | <b>.</b>  |
| 8 適用 桃太郎                           | 1978/1/7                         | 1 345678901234                | 8002                           | 77 本人              | 0                                     | 0 適用 桃太郎                                                                                                    | 7437 88907                           | 1978/1/7 爭                     | 345678901234   | 有         |
| 9                                  |                                  |                               |                                |                    |                                       |                                                                                                    |                                      |                                |                |           |
| 11                                 |                                  |                               |                                |                    |                                       |                                                                                                    |                                      |                                | - ~            | _         |
| 12                                 |                                  |                               |                                |                    |                                       |                                                                                                    | 有の表                                  | 示が                             |                |           |
| 13                                 |                                  |                               |                                |                    |                                       |                                                                                                    |                                      | ᅣᇨᆸᇊᆘᆂᄜ                        |                |           |
| 14                                 |                                  |                               |                                |                    |                                       |                                                                                                    | 氏名、3                                 | E年月日、性別                        | 0)             | _         |
| 15                                 |                                  |                               | _                              |                    |                                       |                                                                                                    | 同一人                                  | 物を示します。                        |                | _         |
| 17                                 |                                  |                               |                                |                    |                                       |                                                                                                    | - <mark> </mark>                     |                                |                | _         |
| 18                                 |                                  |                               |                                |                    |                                       |                                                                                                    |                                      |                                |                | _         |
| 19                                 |                                  |                               |                                |                    |                                       |                                                                                                    |                                      |                                |                |           |
| 20                                 |                                  |                               |                                |                    |                                       |                                                                                                    |                                      |                                |                |           |
| 21                                 |                                  |                               |                                |                    |                                       |                                                                                                    |                                      |                                |                |           |
| 22                                 |                                  |                               |                                |                    |                                       |                                                                                                    |                                      |                                |                |           |
| 24                                 |                                  |                               |                                |                    |                                       |                                                                                                    |                                      |                                |                | _         |
| 25                                 |                                  |                               |                                |                    |                                       |                                                                                                    |                                      |                                |                |           |
| 26                                 |                                  |                               |                                |                    |                                       |                                                                                                    |                                      |                                |                |           |
| 27                                 |                                  |                               |                                |                    |                                       |                                                                                                    |                                      |                                |                |           |
| 28                                 |                                  |                               |                                |                    |                                       |                                                                                                    |                                      |                                |                |           |
| 29                                 |                                  |                               |                                |                    |                                       |                                                                                                    |                                      |                                |                |           |
| 31                                 |                                  |                               |                                |                    |                                       |                                                                                                    |                                      |                                |                | _         |
| 32                                 |                                  | ,                             |                                |                    |                                       |                                                                                                    |                                      |                                |                | <b>•</b>  |
| 【 ◀ ▶ ▶  記号番号管理                    | 11版 111号番号なし版 / 🞾 /              |                               |                                |                    |                                       |                                                                                                    |                                      |                                |                |           |
|                                    |                                  |                               |                                |                    |                                       |                                                                                                    |                                      |                                |                |           |

## 5. ターンアラウンドファイルへの転記

①個人番号のコピー指定

個人番号列に表示された個人番号を選択します。 範囲指定完了後、右クリックし、メニューからコピーを選択します。

| X 🖌 🤊 •       | C+ +   = |        |              |                       |         |                   |    |         |        | 事業月      | (個人番号転)      | - xelx-it=VSI  | Microso  | oft Excel   |             |           |     |              |               |              |               |       | 0 ×   |
|---------------|----------|--------|--------------|-----------------------|---------|-------------------|----|---------|--------|----------|--------------|----------------|----------|-------------|-------------|-----------|-----|--------------|---------------|--------------|---------------|-------|-------|
| 77416         | 东一ム 挿入   | K-5    | L-1701       | 数式 データ 校開             | 表示      | 開発 Just Right     |    |         |        |          |              |                |          |             |             |           |     |              |               |              |               | - O   | 0.088 |
|               | a mm     |        | 1200         |                       | 0       | 5 666             |    | -       | 1 1997 |          | 008          | NTHE O         |          |             |             |           |     |              |               |              |               |       |       |
|               |          |        |              | ビルーラー 図 数式パー          | ۲.      |                   |    | 29 t    |        |          | Latera Latin | INCOM.         |          |             |             |           |     |              |               |              |               |       |       |
| 福田 パー         | ジャンパージ   | ユーザー設定 | 全美国          | 図 枠線 図 見出し            | X-4 10  | 00% 道沢範囲に合わせて     | 組み | ウインドウ 当 | 例 うくごう | PO       | 2 22 A       | A-866.00 //    | - Br     | 存業状態の       | 242/200 700 |           |     |              |               |              |               |       |       |
| ШИ            | ファ ノレビュー | = 190  | 8.5          | 87                    |         | 7-1               | 1  | CHEN    | 82     | ·        | 0,0,80       | 121-2012/00/02 | LI-194 9 | 1819        | 740         |           |     |              |               |              |               |       |       |
|               | 19       | - (n   | 6 -          | 10 H2-"" " VI OOVI ID | 09.0009 | 40010000 EAL CE)) |    |         |        |          |              |                |          |             | 175         |           |     |              |               |              |               |       | v     |
| - A           |          |        | 0            | , ,veookom            | 53,8085 | E                 | 6  | M       | 1.1    | 1        | L K          | 1              |          | м           | M           | 0         | D   |              |               |              | V             |       | w 🗆   |
| 1             | В        |        | U            | 事業所管理情報               | E       | r r               | G  |         |        | 0        | - N          | 9-             | -279     | ™<br>ウンドデータ | DN .        | 0         | P   | 検索結果         | _             | 0            | ¥             |       |       |
| 2 記号          | 돌号       | 氏名     |              | 生年月日(西層)              | 住別      | 個人番号              |    | 纪号      | 登号     | 統積名      | 3-F1         | コード2           | 漢字)      | 氏名          | カナ氏名        | 生年月日      | 性別  | 個人螢号         |               |              |               |       | =     |
| 3 8           | 2000     | 1 健保   | 延匡           | 1970/1/1              |         | 1 123456789018    |    | 8002    | 1      | 本人       | 0            | 0              | 健保       | 延匡          | ケンホ ノフ・ラダ   | 1970/1/   | 1 男 | 123456789018 |               |              |               |       |       |
| 4 8           | 3002     | 2 健保   | 太郎           | 1976/12/0             | j       | 1 23456789012     | -  | 8002    | 2      | 本人       | 0            | 0              | 健保       | 太郎          | ケンホ 907     | 1976/12/0 | 6 男 | 23456789012  | MS            | Pゴ - 11      | - A' A' 📆 - % | • 🔤 – |       |
| 6 6           | 2002     | 7週用    | 他太郎<br>201次的 | 1978/1/0              |         | 1 345678901234    | -  | 8002    | 2      | 14.02    | 41           | 0              | 通用       | 化于林本和       | 720 773     | 1976/10/  | 710 | 567890123457 | в             | / 🔳 🏠 -      | A - E - 14 43 | 1     |       |
| 7 8           | 3002     | 2 健保   | 花子           | 1976/10/2             | ,       | 2 567890123457    |    | 8002    | 9      | 本人<br>本人 | 0            | 0              | 建保       | 4%次郎        | ケンホ* エウショウ  | 1976/10/  | 7男  | 456789012346 |               |              |               | -     |       |
| 8             |          |        | 10.7         |                       |         |                   |    |         |        |          |              | Ť              | -        | 10.000      |             |           |     |              | X             | 切り取り(工)      |               |       |       |
| 9             |          |        |              |                       |         |                   |    |         |        |          |              |                |          |             |             |           |     |              | Ra            | (2)-3C       |               |       |       |
| 10            |          |        |              |                       |         |                   | -  |         | -      |          |              |                |          |             |             |           | -   |              | 2             | 見り付けのオ       | 7505:         |       |       |
| 11            |          |        |              |                       |         |                   | -  |         |        |          |              |                |          |             |             |           |     |              |               | ê 💼          |               |       |       |
| 13            |          |        |              |                       |         |                   |    |         |        |          |              |                |          |             |             |           |     |              | - ·           | plut susion  | TRADING (C)   |       |       |
| 14            |          |        |              |                       |         |                   |    |         |        |          |              |                |          |             |             |           |     |              |               | TO PVEARE OF | (CHE21207(2)  | -     |       |
| 15            |          |        |              |                       |         |                   | -  | _       |        |          |              |                |          |             |             |           |     | _            | -             | 挿入(1)…       |               |       |       |
| 16            |          |        |              |                       |         |                   | -  |         |        |          |              |                |          |             |             |           |     |              | -             | 刑踪(Q)        |               |       |       |
| 18            |          |        |              |                       |         |                   | -  |         |        |          |              |                |          |             |             |           |     |              |               | 数式と使のケ       | 97(N)         |       |       |
| 19            |          |        |              |                       |         |                   |    |         |        |          |              |                |          |             |             |           |     |              |               | 74169-(E)    | ,             |       |       |
| 20            |          |        |              |                       |         |                   |    |         |        |          |              |                |          |             |             |           |     |              |               | 並べ替え(Q)      | ,             |       |       |
| 21            |          |        |              |                       |         |                   | -  |         |        |          |              |                |          |             |             |           |     |              | -             | TXXH082      | (M)           | 1     |       |
| 22            |          |        |              |                       |         |                   | +  | -       |        |          |              |                |          |             |             |           |     |              | - 21          |              | vicity        |       |       |
| 23            |          |        |              |                       |         |                   |    |         |        |          |              |                |          |             |             |           |     |              |               | でルの離れる       | GE( <u>E)</u> |       |       |
| 25            |          |        |              |                       |         |                   |    |         |        |          |              |                |          |             |             |           |     |              |               | 10979922     | リストから編択(区)    |       |       |
| 26            |          |        |              |                       |         |                   |    |         |        |          |              |                |          |             |             |           |     |              | ÷             | ふりがなの表示      | 斥(≦)          |       |       |
| 27            |          |        |              |                       |         |                   | -  | _       | -      |          |              |                |          |             |             |           |     | _            |               | 名前の定義()      | <u>A)</u>     |       |       |
| 28            |          |        |              |                       |         |                   | -  | -       |        |          |              |                |          |             |             |           | -   | -            | 8             | ハイパーリンク      | (1)           |       |       |
| 30            |          |        |              |                       |         |                   | -  |         |        |          |              |                |          |             |             |           |     |              | -             |              |               |       |       |
| 31            |          |        |              |                       |         |                   |    |         |        |          |              |                |          |             |             |           |     |              |               |              |               |       |       |
| 32            |          |        |              |                       |         |                   |    |         |        |          |              |                |          |             |             |           |     |              |               |              |               |       |       |
| 33            |          |        |              |                       |         |                   | -  |         | -      |          |              |                |          |             |             |           |     |              | _             |              |               |       |       |
| 34            |          |        |              |                       |         |                   | -  |         |        |          |              |                |          |             |             |           |     | -            | -             |              |               |       |       |
| 36            |          |        |              |                       |         |                   |    |         |        |          |              |                |          |             |             |           |     |              | -             |              |               |       |       |
| 37            |          |        |              |                       |         |                   |    |         |        |          |              |                |          |             |             |           |     |              |               |              |               |       |       |
| 38            |          |        |              |                       |         |                   |    |         |        |          |              |                |          |             |             |           |     |              |               |              |               |       |       |
| 39            |          |        |              |                       |         |                   | -  |         | _      |          |              |                |          |             |             |           |     |              | $\rightarrow$ |              |               |       |       |
| 40            |          |        |              |                       |         |                   | -  |         |        |          |              |                |          |             |             |           |     |              | $\rightarrow$ |              |               |       |       |
| 42            |          |        |              |                       |         |                   |    |         |        |          |              |                |          |             |             |           |     | -            | -             |              |               |       |       |
| 43            |          |        |              |                       |         |                   |    |         |        |          |              |                |          |             |             |           |     |              |               |              |               |       |       |
| 44            |          |        |              |                       |         |                   |    |         |        |          |              |                |          |             |             |           |     |              |               |              |               |       |       |
| 45            |          |        |              |                       |         |                   |    |         | _      |          |              |                |          |             |             |           |     |              | -             |              |               |       |       |
| 40<br>H 4 F H | 2号番号管理   | 版 紀章   | 番号なしま        | § /•2 /               |         |                   |    |         | 1      |          |              |                |          |             | 14          |           |     |              | -             | _            |               |       |       |
| 372F          |          |        |              |                       |         |                   |    |         |        |          |              |                |          |             |             |           |     |              | データ           | の個歌:5        | 100% (        | 5     | •     |

# ②個人番号の貼り付け

ターンアラウンドファイルにコピー指定した個人番号を貼り付けます。メニュー画面の貼り付けのオプションから値(123)を選択します。

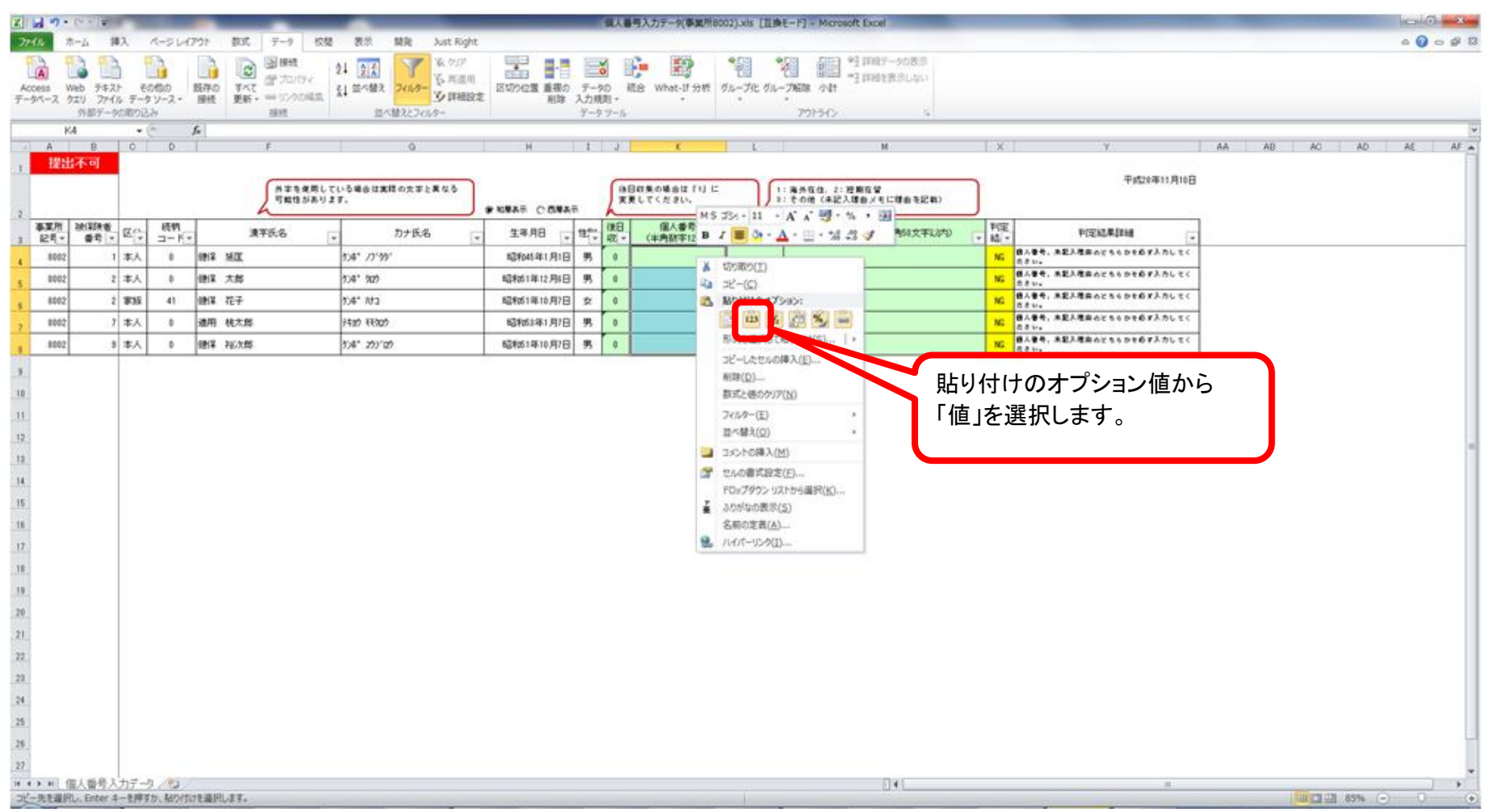

# 6. ターンアラウンドファイルの修正 判定結果が「NG」や「#N/A」の対象者に対する確認と個人番号の入力を行います。

|     | <b>9</b> 9        | Cª ×   ▼     |           |         | -       |          |                         | 個人番号入力データ(                                                           | 事業所       | 3002).>   | ds [互換モード] - Micro | osoft Excel     |                     |    |                   | • ×   |
|-----|-------------------|--------------|-----------|---------|---------|----------|-------------------------|----------------------------------------------------------------------|-----------|-----------|--------------------|-----------------|---------------------|----|-------------------|-------|
| ר ד | าม                | ホーム 損        | 入         | ページレイ   | アウト     | 数式 データ 校 | 閲 表示 開発 Just Right      |                                                                      |           |           |                    |                 |                     |    | • ا               |       |
| AJ  | <sup>3</sup> 5 能  |              | at        | *       | X       |          | 小の表示/非表示                | リブックの保護と共                                                            | 有         |           |                    |                 |                     |    |                   |       |
| スペ  | UL UU-            | チ 類義語        | 翻訳        | ,<br>   | )<br>削除 | · 前へ 次へ  | てのコメントの表示 シートの ブックの ブック | <ul> <li>         の調範囲の編集を許         かっていていていています         </li> </ul> | ;可<br>a _ |           |                    |                 |                     |    |                   |       |
| ₹ı  | ッ <b>ク</b><br>立音が | 辞典           | 言語        | 挿入      |         |          | 保護保護共                   | 育 → 変更履歴の記刻<br>亦面                                                    | R *       |           |                    |                 |                     |    |                   |       |
|     | Y                 | 34           |           | (=      | fx      | 1771     |                         | &£                                                                   |           |           |                    |                 |                     |    |                   | ~     |
|     | A                 | B            | C         | D       |         | F        | G                       | Н                                                                    | I         | J         | K                  | L               | M                   | X  | Y                 | AA 🔺  |
| 1   | 提出                | 出不可          |           |         |         |          |                         |                                                                      |           |           |                    |                 |                     |    |                   |       |
|     |                   |              |           |         |         | 外字を使用    | している場合は実際の文字と異なる        |                                                                      |           | (後日       | 日収集の場合は「1」に        |                 | :海外在住、2:短期在留        | )  | 平成28年11月10日       |       |
| 2   |                   |              |           |         |         | 可能性があり   | Jます.                    | ④ 和暦表示 () 西暦表;                                                       | Ŧ         | x)        | 更してください。           | $-\lambda^{i}$  | :その他(未記入理由メモに理由を記載) | J  |                   |       |
| 3   | 事業所<br>記号▼        | 被保険者<br>番号 ▼ | R.        | 続柄 コードマ | -       | 漢字氏名     | ▼ カナ氏名 ▼                | 生年月日 🗸                                                               | 性         | 後日<br>収 ▼ | 個人番号<br>(半角数字12桁)▼ | 未記入理由<br>(半角) ▼ | 未記入理由メモ(全角50文字以内)   | 判定 | 判定結果詳細            |       |
| 4   | 8002              | 1            | 本人        | 0       | 健保      | 延王       |                         | 昭和45年1月1日                                                            | 男         | 0         | 123456789018       |                 |                     | ОК |                   |       |
| 5   | 8002              | 2            | 本人        | 0       | 健保      | 太郎       | <u> </u>                | 昭和51年12月6日                                                           | 男         | 0         | 23456789012        |                 |                     | NG | 個人番号が半角数字12桁以外です。 |       |
| 6   | 8002              | 2            | 家族        | 41      | 健保      | 花子       | ケンホ。 ハナコ                | 昭和51年10月7日                                                           | 女         | 0         | 567890123457       |                 |                     | ОК |                   |       |
| 7   | 8002              | 7            | 本人        | 0       | 適用      | 桃太郎      | דּלשָל אָשָר אָשָר אָש  | 昭和53年1月7日                                                            | 男         | 0         | #N/A               |                 |                     | ОК |                   |       |
| 8   | 8002              | 9            | 本人        | 0       | 健保      | 裕次郎      | ታンቱ° ደታን°ロታ             | 昭和51年10月7日                                                           | 男         | 0         | 456789012346       |                 |                     | OK |                   |       |
| 9   |                   |              |           |         |         |          |                         |                                                                      |           |           |                    |                 |                     |    |                   |       |
| 10  |                   |              |           |         |         |          |                         |                                                                      |           |           |                    |                 |                     |    |                   | =     |
| 11  |                   |              |           |         |         |          |                         |                                                                      |           |           |                    |                 |                     |    |                   |       |
| 10  |                   |              |           |         |         |          |                         |                                                                      |           |           |                    |                 |                     |    |                   |       |
| 12  |                   |              |           |         |         |          |                         |                                                                      |           |           |                    |                 |                     |    |                   |       |
| 18  |                   |              |           |         |         |          |                         |                                                                      |           |           |                    |                 |                     |    |                   |       |
| 14  |                   |              |           |         |         |          |                         |                                                                      |           |           |                    |                 |                     |    |                   |       |
| 15  |                   |              |           |         |         |          |                         |                                                                      |           |           |                    |                 |                     |    |                   |       |
| 16  |                   |              |           |         |         |          |                         |                                                                      |           |           |                    |                 |                     |    |                   |       |
| 17  |                   |              |           |         |         |          |                         |                                                                      |           |           |                    |                 |                     |    |                   |       |
| 18  |                   |              |           |         |         |          |                         |                                                                      |           |           |                    |                 |                     |    |                   |       |
| 19  |                   |              |           |         |         |          |                         |                                                                      |           |           |                    |                 |                     |    |                   |       |
| 20  |                   |              |           |         |         |          |                         |                                                                      |           |           |                    |                 |                     |    |                   |       |
| 21  |                   |              |           |         |         |          |                         |                                                                      |           |           |                    |                 |                     |    |                   | _     |
| 14  |                   | 固人番号入        | <br>_力デ · | -2/2/   | /       |          |                         |                                                                      |           |           |                    | [] 4            |                     |    |                   | • •   |
|     | ンド 🛛 🎦            |              |           |         |         |          |                         |                                                                      |           |           |                    |                 |                     |    |                   | + .;; |

個人番号の貼り付け作業は以上になります。

ターンアラウンドデータファイルへ入力したデータが全て「OK」となり、シート左上の判定が「提出可」であることを確認してください。 ※詳細は説明会にてお渡し、または郵送いたしました、資料「ターンアラウンドCDへの入力手順」をご参照ください。